### EndNote 幫您找全文

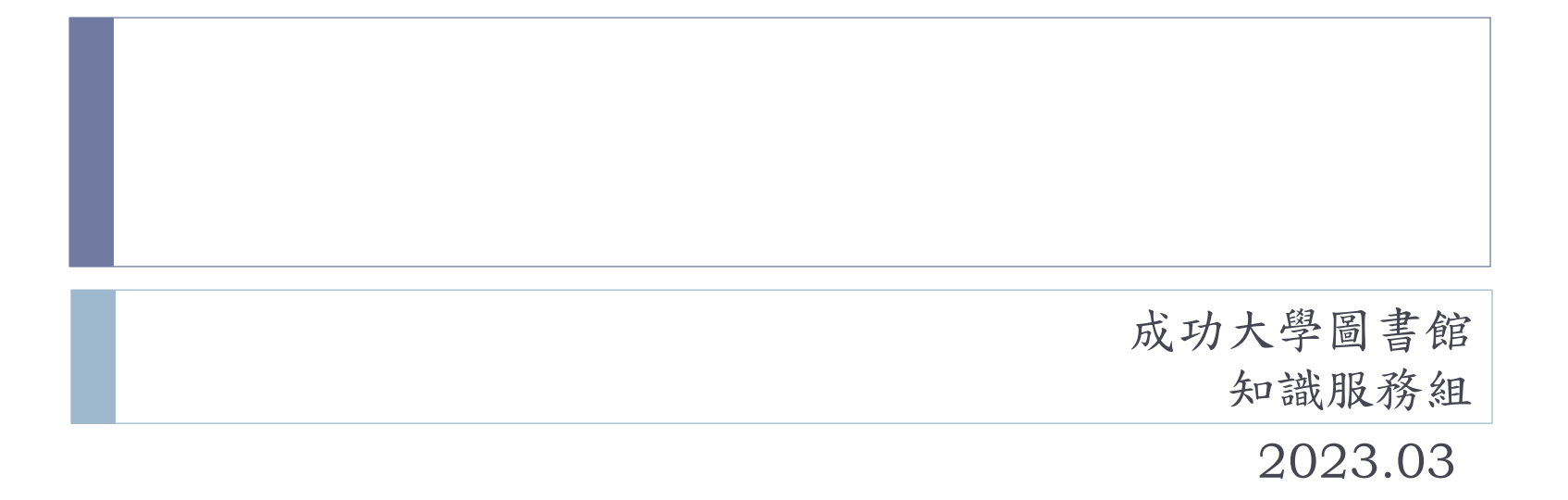

# 簡介

- ▶ EndNote 提供2 種找全文功能:
  - ▶ Find Fulltext:一次找單篇或多篇全文
  - ▶ OpenURL Link:一次找一篇全文
- > 建議您在成大IP範圍內使用Find Fulltext功能,非成大IP範 圍,請您參考電子資源校外連線服務完成設定。
- > 經測試在成大IP範圍內使用Find Fulltext可發揮最大功能, 找到的全文量較多。

▶ 電子資源校外連線服務 <u>說明請見: https://www.lib.ncku.edu.tw/using/outcampus.php</u>

# Find Full Text 及 OpenURL Link 設定及操作說明

# Step1 EndNote → Preferences

#### Windows Users

D

| EndNote 20 - My EndNote Library.enl |      |               |              |         |         |  |  |  |
|-------------------------------------|------|---------------|--------------|---------|---------|--|--|--|
| File                                | Edit | References    | Groups       | Library | Tools \ |  |  |  |
|                                     | U    | Indo          |              |         | Ctrl+Z  |  |  |  |
| Co                                  | С    | ut            | Ctrl+X       |         |         |  |  |  |
| ~ 5                                 | C    | ору           | Ctrl+C       |         |         |  |  |  |
| 🗎                                   | P    | aste          |              | Ctrl+V  |         |  |  |  |
| ₿ R                                 | P    | aste With Tex | Ctrl+Shift+V |         |         |  |  |  |
| Ê١                                  | S    | elect All     |              | Ctrl+A  |         |  |  |  |
| ŴТ                                  | F    | Font          |              |         |         |  |  |  |
| ~ \                                 | Size |               |              |         |         |  |  |  |
|                                     | S    | tyle          |              | •       |         |  |  |  |
|                                     | Р    | references    |              |         |         |  |  |  |

#### Mac Users

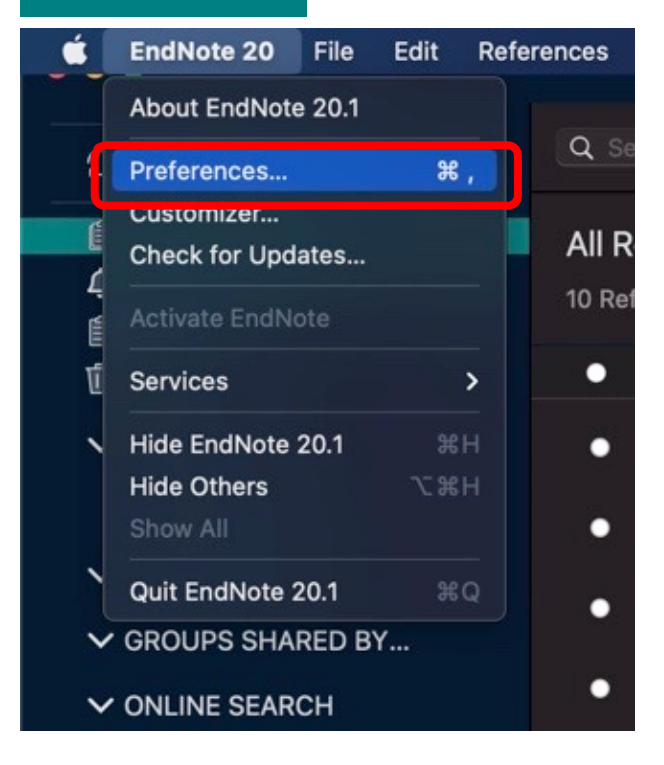

# Step 2

- ① 點選Find Fulltext
- 24個項目都勾選
- ③ OpenURL Path欄位輸入 <u>https://sfx.lib.ncku.edu.tw/sfxlcl41</u>
- ④ 點選「確定」

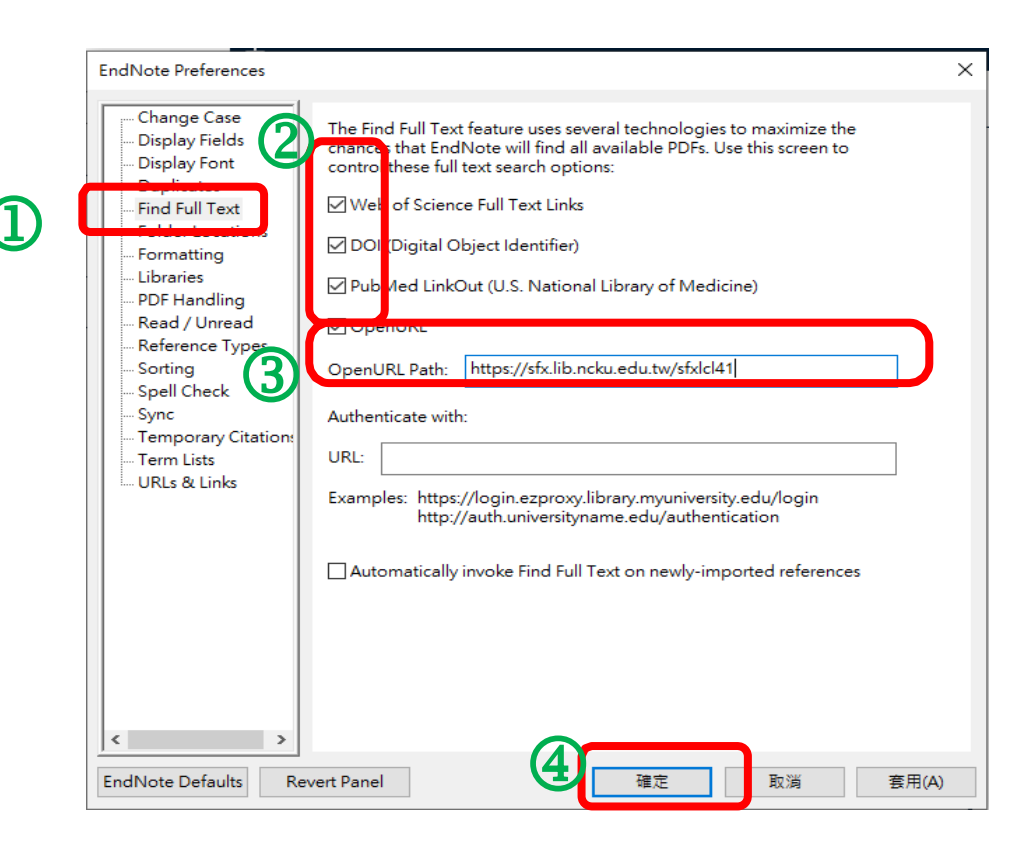

# Find Fulltext 操作說明

 $\mathbf{T}$ 

①選取您要找全文的項目(按住Ctrl可選取不連續的多筆, Shift可選取連續的多筆)
 ②按滑鼠右鍵出現下拉選單→ Find Full Text

|             |                 |      |                                                                                                    | New Reference                       | Ctrl+N       |                                     |        | - 🗆 X           |
|-------------|-----------------|------|----------------------------------------------------------------------------------------------------|-------------------------------------|--------------|-------------------------------------|--------|-----------------|
| Library Too | ls Window He    | elp  |                                                                                                    | Edit Reference                      | Ctrl+E       |                                     |        |                 |
| Copied Re   | ferences        |      | +                                                                                                  | Copy References To                  | >            |                                     |        |                 |
|             |                 |      |                                                                                                    | Copy Formatted Reference            | Ctrl+K       |                                     |        |                 |
|             |                 |      |                                                                                                    | E-mail Reference                    |              |                                     |        | ۹               |
|             |                 |      |                                                                                                    | Move References to Trash            | Ctrl+D       |                                     | A dua  | need search     |
|             |                 |      |                                                                                                    | Add References To                   | >            |                                     | Auva   | nceu search     |
| c ·         |                 |      |                                                                                                    | Remove References From Group        |              |                                     |        |                 |
| Copied I    | References      |      |                                                                                                    | Cut                                 |              | <u>ارا</u>                          | 見自 2+2 | ମ୍ଭ 🕰           |
| 25 Referen  | ices            |      |                                                                                                    | Сору                                |              | Ĩ                                   |        |                 |
|             |                 |      | (2)                                                                                                | Paste                               |              |                                     |        |                 |
|             | Author ~        | Year |                                                                                                    | Find Full Text                      |              |                                     | Rating | Journal         |
| •           | Abbas, M.; S.,, | 2022 | Microalgae                                                                                         | Authenticate                        |              | termined by light microscopy        |        | Microsc Res     |
|             |                 |      | _                                                                                                  | Find Reference Updates              |              |                                     |        |                 |
| • Ø         | Bazarnova, J.;  | 2021 | Use of Mic                                                                                         | OpenLIRI Link                       |              | icts from Grain                     |        | Foods           |
| •           | Dia and Lines   | 2024 | Course Linets                                                                                      | Open URI                            |              | E                                   |        | French Director |
| 9           | Bianco-Liam     | 2021 | Cross-Linke                                                                                        |                                     |              | Enzymatic Pretreatment of Microa    |        | Front Bloeng    |
| •           | Chandrasekh     | 2021 | Algae bior                                                                                         | Mark as Leread                      |              | palgae industry and waste utilizati |        | J Biotechnol    |
|             |                 |      | -                                                                                                  | Rating                              | >            |                                     |        |                 |
|             | Fan, C.; Liu, Y | 2021 | A priori de                                                                                        | o i N T                             |              | tein recovery from microalgae       |        | Food Chem       |
|             |                 | 2024 |                                                                                                    | Open in New Tab                     |              |                                     |        |                 |
| •           | Ge, J.; Yang,   | 2021 | Microplastic                                                                                       | s impacts in seven flagellate micro | oalgae: Role | e of size and cell wall             |        | Environ Res     |
|             | Huanacuni, J    | 2021 | Influence of                                                                                       | Microalgae Diets on the Biologic    | al and Grow  | th Parameters of Oithona nana (Co   |        | Animals (Bas    |
| •           | Jiang, X.; Yin, | 2021 | Study on the mechanism of biochar loaded typical microalgae Chlorella removal of cadmium Sci       |                                     |              |                                     |        |                 |
|             |                 |      |                                                                                                    |                                     |              |                                     |        |                 |
| •           | Li, C.; Tian, Q | 2021 | Sequential c                                                                                       | ombination of photocatalysis and    | microalgae   | e technology for promoting the deg  |        | Water Res       |
|             | Li D:Wang       | 2021 | Sustainability evaluation of microalgae biodiesel production process integrated with nutrient      |                                     |              |                                     |        |                 |
| -           | ы, г., wany,    | 2021 | Sustainability evaluation of microalgae biodieser production process integrated with nutrient Bior |                                     |              |                                     |        |                 |
| •           | Martins, C. F.; | 2021 | Using Microalgae as a Sustainable Feed Resource to Enhance Quality and Nutritional Value o         |                                     |              |                                     |        |                 |

# Find Fulltext 結果察看

### ▶ EndNote畫面左下角可看到即時全文查找回報

| EndNote 20 - My EndNote Library.enl |                   |               |                   |                |            |      |                                                      |  |
|-------------------------------------|-------------------|---------------|-------------------|----------------|------------|------|------------------------------------------------------|--|
| File Edit References                | Groups            | Library       | Tools             | Window         | He         | lp   |                                                      |  |
|                                     |                   | Copie         | ed Refer          | rences         |            |      | +                                                    |  |
| ${\cal C}$ Sync Configuration       |                   |               |                   |                |            |      |                                                      |  |
| 🗐 All References                    | 25                |               |                   |                |            |      |                                                      |  |
| Copied References                   | 25                | <u> </u>      |                   |                |            |      |                                                      |  |
| A Recently Added                    | Recently Added 25 |               | Copied References |                |            |      |                                                      |  |
| 🗎 Unfiled                           | 25                | 25 References |                   |                |            |      |                                                      |  |
| 🗓 Trash                             | 0                 | •             | 0 A               | Author         | ~          | Year | Title                                                |  |
| ∽ MY GROUPS                         |                   |               |                   |                |            |      |                                                      |  |
| ✓ My Groups                         |                   | •             | A                 | Abbas, M.; S   |            | 2022 | Microalgae role in sustainable bioenergy generation  |  |
| ∽ FIND FULL TEXT                    |                   | ٠             | Ø                 | Bazarnova, .   | J.;        | 2021 | Use of Microalgae Biomass for Fortification of Food  |  |
| 🖲 Found PDF                         | 3                 | •             | ØE                | lanco-Llan     | n          | 2021 | Cross-Linked Enzyme Aggregates and Their Applicat    |  |
| Sound URL                           | 1<br>3            | •             | C                 | Chandrasek     | h          | 2021 | Algae biorefinery: a promising approach to promote   |  |
| ∽ GROUPS SHARED BY                  |                   | •             | F                 | an, C.; Liu, Y | Y          | 2021 | A priori design of new natural deep eutectic solvent |  |
| ∽ ONLINE SEARCH                     |                   | •             | e                 | Ge, J.; Yang,  |            | 2021 | Microplastics impacts in seven flagellate microalgae |  |
| Library of Congr                    | ess 0             |               |                   | luanacuni      |            | 2021 | Influence of Microalgae Diets on the Biological and  |  |
| 🖲 LISTA (EBSCO)                     | 0                 |               |                   | iuunacum,      | 7          | 2021 | inducted of Microalgae Diets of the Diological and   |  |
| PubMed (NLM)                        | 25                | •             | J                 | iang, X.; Yin  | <b>)</b> , | 2021 | Study on the mechanism of biochar loaded typical n   |  |

### FindFull Text 沒有找到全文的資料怎麼辦?

再接再厲,用OpenURL Link功能再試一下!

## OpenURL Link操作說明

### ①選取一筆您要找全文的項目

#### ②按滑鼠右鍵出現下拉選單→ OpenURL Link

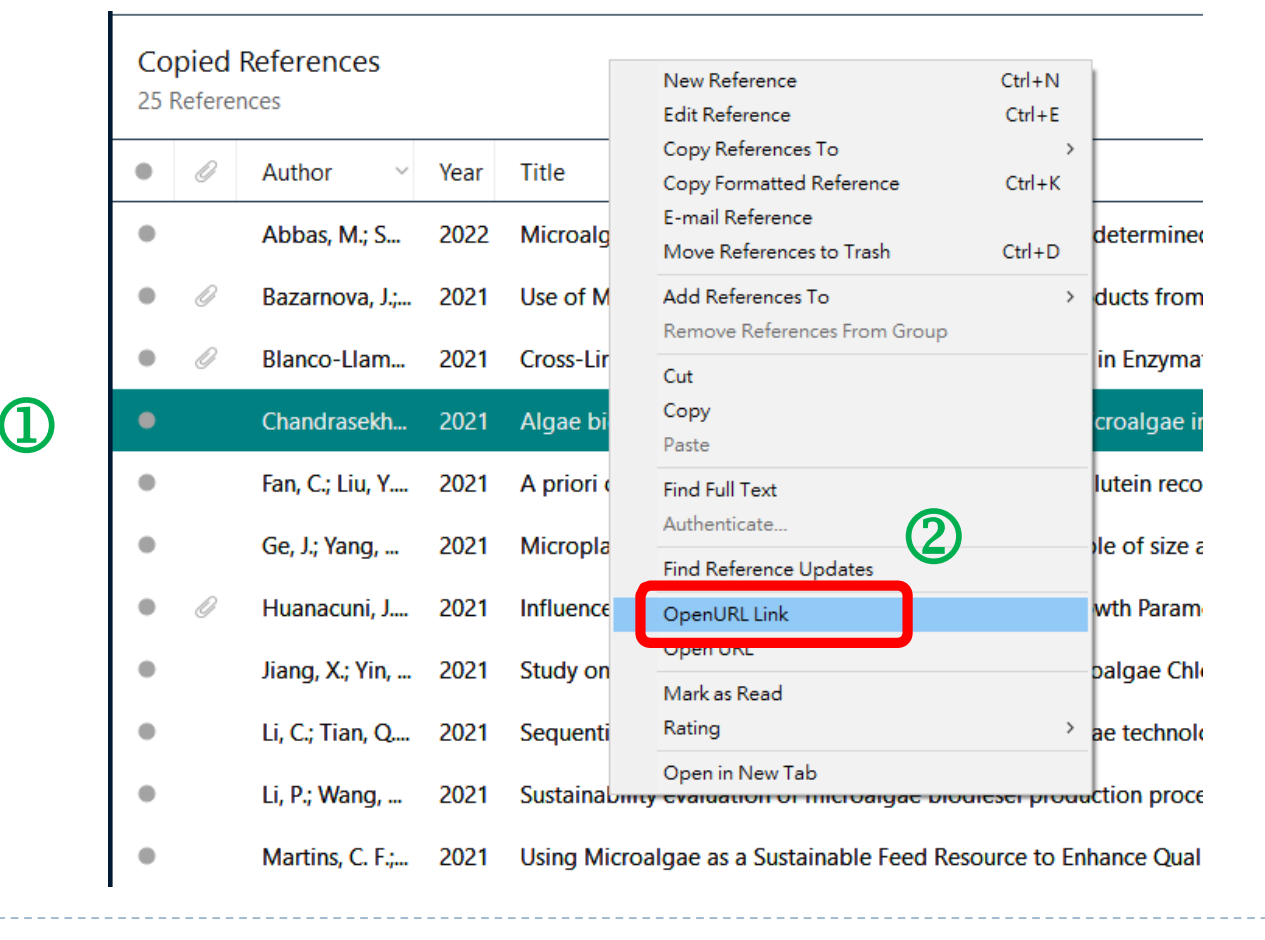

#### 點擊"Go"連結到全文

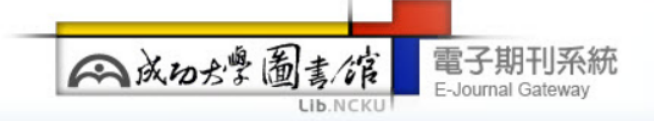

#### Findit 😭 NCKU

題名: A hybrid public key infrastructure solution (HPKI) for HIPAA privacy/security regulations 來源: Computer standards & interfaces [0920-5489] Hu, Jiankun 年:2010 卷:32 期:5-6 頁:274 -280

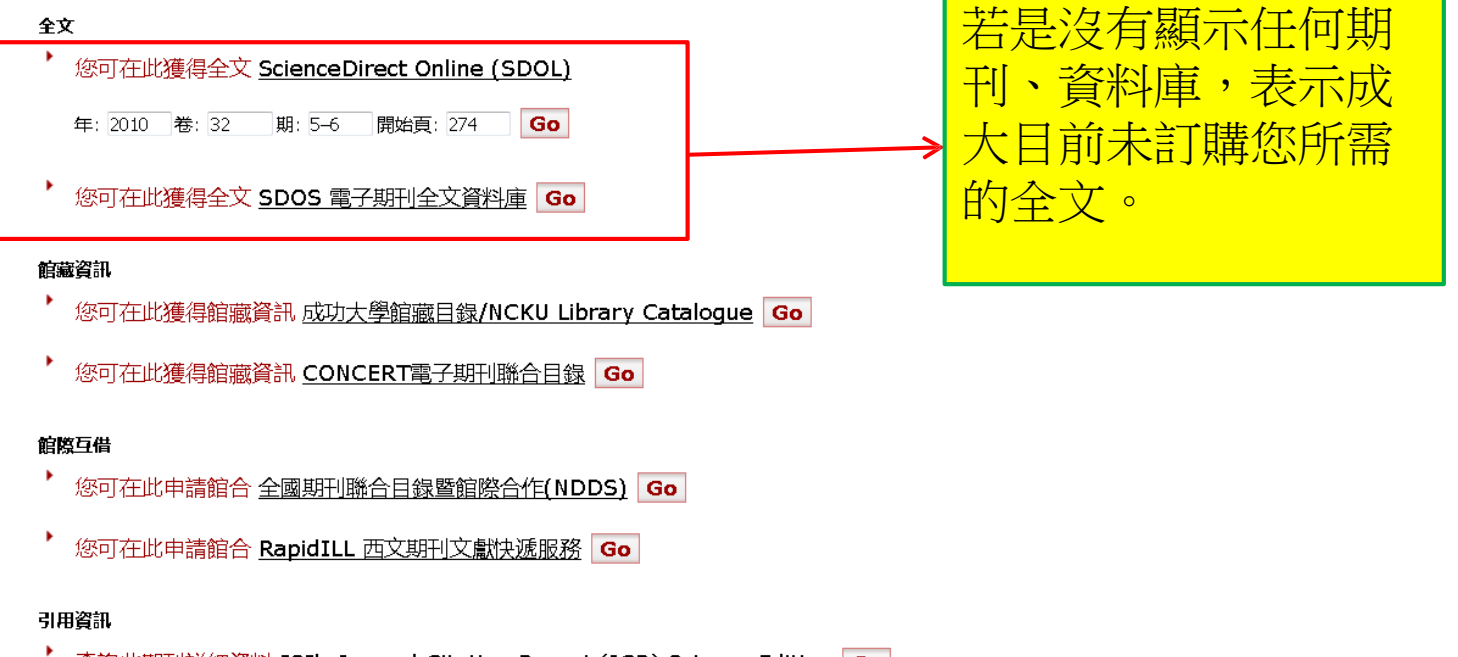

\* 查詢此期刊詳細資料 ISI's Journal Citation Report (JCR) Science Edition Go

## 若是出現認證視窗 請輸入成功入口的帳號及密碼按確定後登入

| SFX by Ex Libris Inc Google Chrome                                                                            |                                                                                                    |                                         |
|----------------------------------------------------------------------------------------------------|----------------------------------------------------------------------------------------------------|-----------------------------------------|
| sfx.lib.ncku.edu.tw:3410/sfxlcl41?url_ver=2                                                                   | 739.88-2004&ctx_ver=Z39.88-2004&ctx_enc=info:ofi/en                                                                                                    | ic:UTF-8&url_ctx_fmt=infofi/fmt:kev:mtx |
| tle: Research impact: Altmetrics make their mark<br>nurce: Nature [0028-0836] Kwok, R yr:2013 vol:500 iss:746 | 3 pg:491 -3                                                                                                    | report a problem view menu hide frame   |
|                                                                                                    | ○ 記録方式:    ○ 記録方式:      確定 submt    確定 submt      ○ 記録方式:    確定 submt      確定 submt    確定 submt      • 記録方式:    一      • 認證方式:    一      • 認證方式:    ●      • 認證方式:    ●      • 認證方式:    ●      • 認證方式:    ●      • 認證方式:    ●      • 認識方式:    ●      • 認識或書目, 節義或書詞系統, 個人化服務之密碼。    忘記密碼或要更改密碼, 詳見成功人口      • 1     ●    ●      • 2     ●    ●      • 第四記注意事項:    ●    ●      · 2     ●    ●    ●      · 2     ●    ●    ●      · 2     ●    ●    ●    ●      · 2     ●    ●    ●    ●    ●      · 2     ●    ●    ●    ●    ●    ●      · 2     ●    ●    ●    ●    ●    ●    ●    ●    ●    ●    ●    ●    ●    ●    ●    ●    ●    ●    ●    ●    ●    ●    ● |                                         |

## 連結至全文或期刊首頁

#### EXLIDITS The bridge to knowledge

Title: Correlation and interaction visualization of altmetric indicators extracted from scholarly social network activities: dimensions and structure Source: Journal of medical internet research [1439-4456] Liu, C L yr:2013 vol:15 iss:11 pg:e259

#### report a problem view menu hide frame

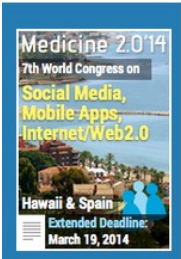

JOURNAL

<u>Current Issue</u> Upcoming Issue

2014 (vol. 16)

2013 (vol. 15)

2012 (vol. 14)

2011 (vol. 13)

2010 (vol. 12)

2009 (vol. 11)

2008 (vol. 10)

2007 (vol. 9)

2006 (vol. 8)

#### JMIR Home

JMIR is the leading peer-reviewed eHealth/mHealth journal (<u>Impact Factor: 4.1</u>), ranked #1 in Medical Informatics, and #2 in Health Sciences/Health Services Research - Now publishing daily!

.....

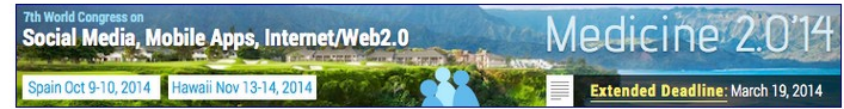

Advertisement: Call for abstracts/speakers & Early Bird Registration now open

#### Recent Articles

Do Email and Mobile Phone Prompts Stimulate Primary School Children to Reuse an Internet-Delivered Smoking Prevention Intervention? by Henricus-Paul Cremers, Liesbeth Mercken, Rik Crutzen, Paul Willems, Hein de Vries, Anke Genema (Published on 18 Mar 2014)

Background: Improving the use (eg, initial visit and revisits) of Internetdelivered interventions to promote healthy lifestyles such as non-smoking is one of the largest challenges in the field of eHealth. Prompts have shown to be effective in stimulating reuse of Internet-delivered interventions among adults and adolescents. However, evidence concerning effectiveness of prompts to promote reuse of a website among children is still scarce. Objective: The aim of this study is to investigate (1) whether prompts are effective in promoting reuse of an intervention website containing information on smoking prevention for children, (2) whether the content of the prompt is associated with its effect in terms of reuse, and (3) whether there are differences between children who do or do not...

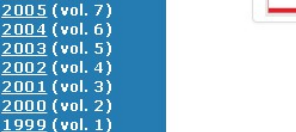

Browse

- By Issue
- By Author
- <u>By Title</u>
- <u>By Theme</u>

正在等候 www.jmir.org...

Animated Randomness, Avatars, Movement, and Personalization in Risk Graphics

by Holly O Witteman, Andrea Fuhrel-Forbis, Harindra C Wijeysundera, Nicole Exe,

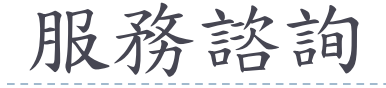

- 知識服務組
  >06-2757575分機 65780
  ><u>em65780@email.ncku.edu.tw</u>
- ▶ 醫分館
  - ▶ 06-2353535 : 5122
  - medref@libmail.lib.ncku.edu.tw

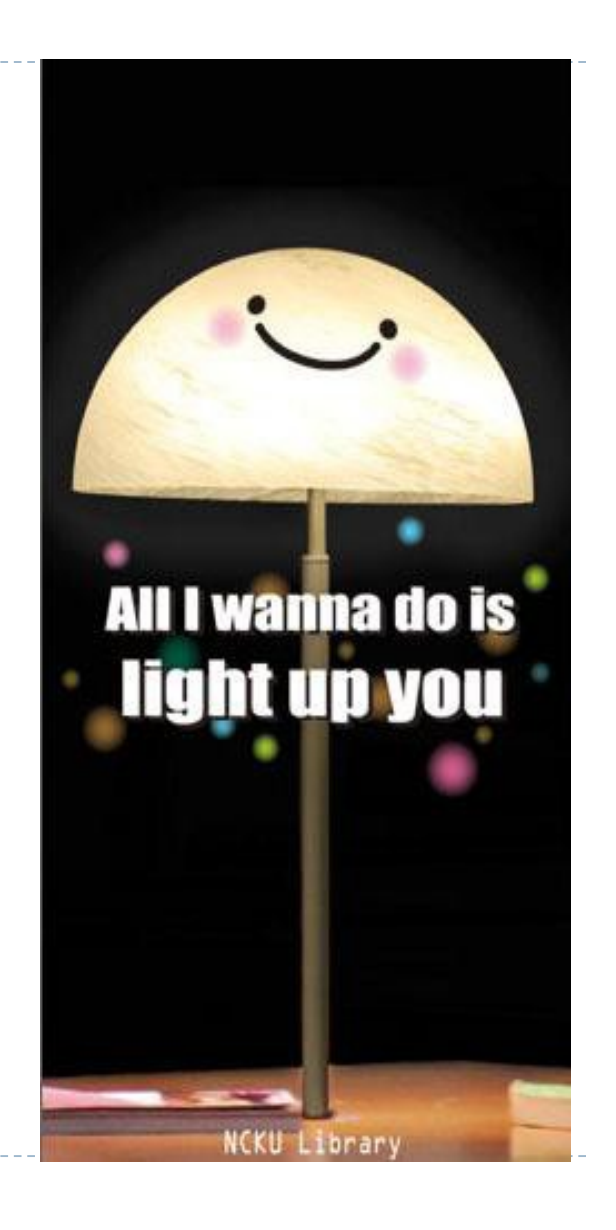

#### ----若下載與安裝有任何問題·歡迎利用ASK US線上諮詢與我們詢問

線上諮詢時間 週一至週五 9:00~12:00、13:00~16:30

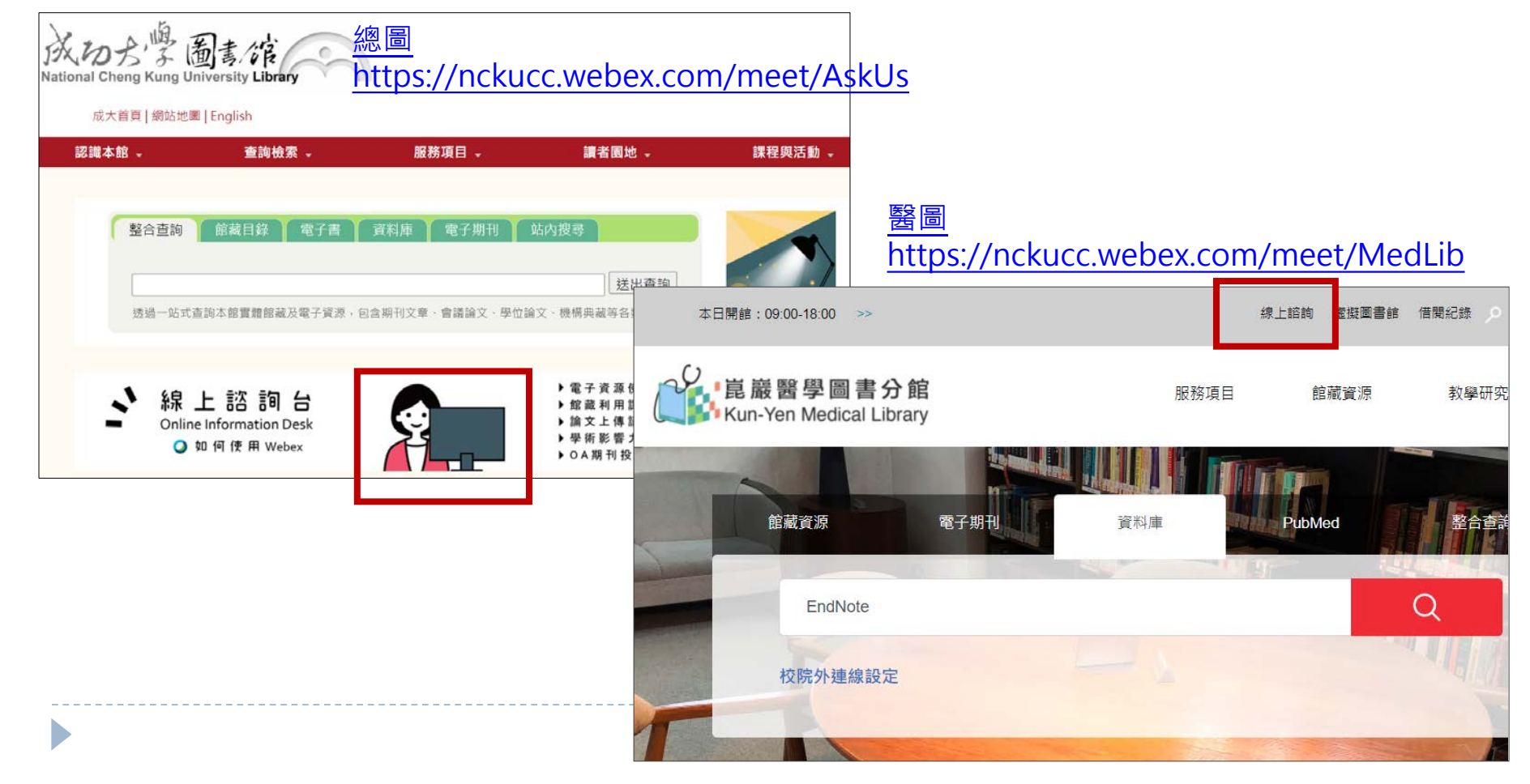